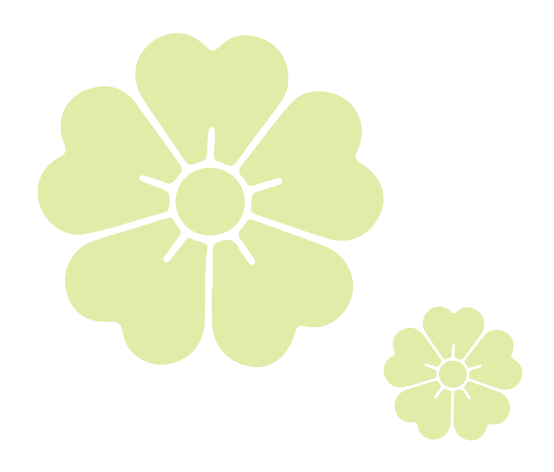

Fukuchi H i g h School

## 募集要項2026

インターネットによる出願情報登録の手引き

令和8年(2026年)度の募集要項は 7月中旬以降に掲載いたします。

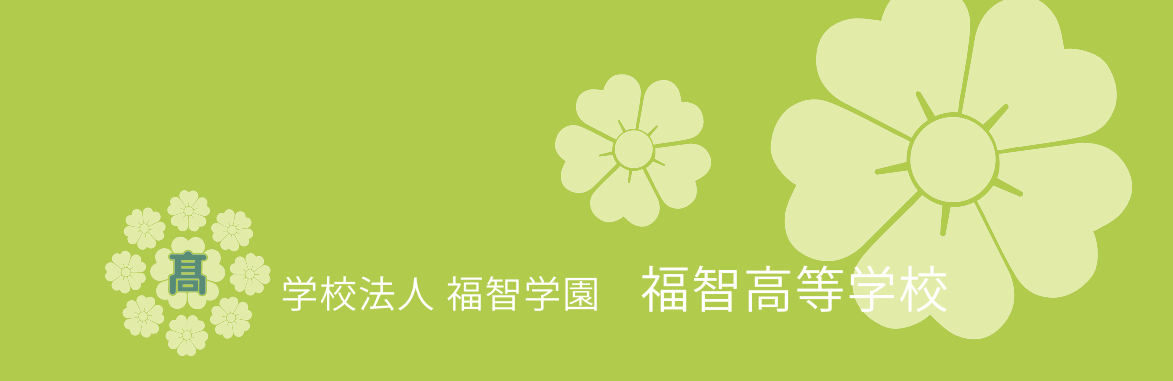